2017/12/25版

### 平成30年度 次世代治療・診断実現のための 創薬基盤技術開発事業

### 府省共通研究開発管理システム(e-Rad)への 入力方法について

1

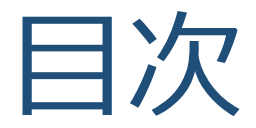

### 1. はじめに

### 2. 実際の応募手続き

#### 3. 応募手続き完了の確認

# 1-a. はじめに① 【注意事項1】

- 1. 平成30年度の次世代治療・診断実現のための創薬基盤技術開発事業への 応募は、必ずe-Radを利用してください。
- 2. e-Radの使用に当たっては、研究機関および研究者の事前登録が必要です。 登録手続きに日数を要する場合がありますので、2週間以上の余裕を持っ て登録してください。
- この文書は応募の簡単な流れを説明するものです。実際の応募の際は、 e-Radポータルサイト(<u>http://www.e-rad.go.jp/</u>)上にある「研究者向け マニュアル」をご参照ください。
- 締切を過ぎた応募は受理できません。余裕を持った応募を心がけてください。特に、締切直前は、応募が混み合い、申請に予想以上の時間がかかる可能性があります。
- 5. 「応募課題代表者(ネットワーク型)」あるいは「研究開発代表者(個別型)」から所属機関に申請した段階では応募は完了していません。所属機 関の承認の手続きを必ず行ってください。

# 1-a. はじめに② 【注意事項2】

- 6. <u>提案書類の提出は、e-Radで登録するとともに郵送によること</u>とし、提案 書類は提出期限内に提出してください(郵送物は提出期限内必着)。ど ちらか一方のみの申請は理由の如何を問わず受理しませんのでご注意く ださい。
- 7. 公募要領に記載の「応募課題代表者(ネットワーク型)」あるいは「研 究開発代表者(個別型)」は、e-Radでは「研究代表者」と記載されてい ます。本マニュアルも「研究代表者」で記載しています。
- 8. e-Radにアップロードするファイルのファイル名は、本事業公募指定の ルールに基づいたものとして下さい。(本マニュアル 2-d. 応募情報の入 力⑩補足参照)
- 9. 本マニュアルは、更新されることがありますので、随時確認してください。

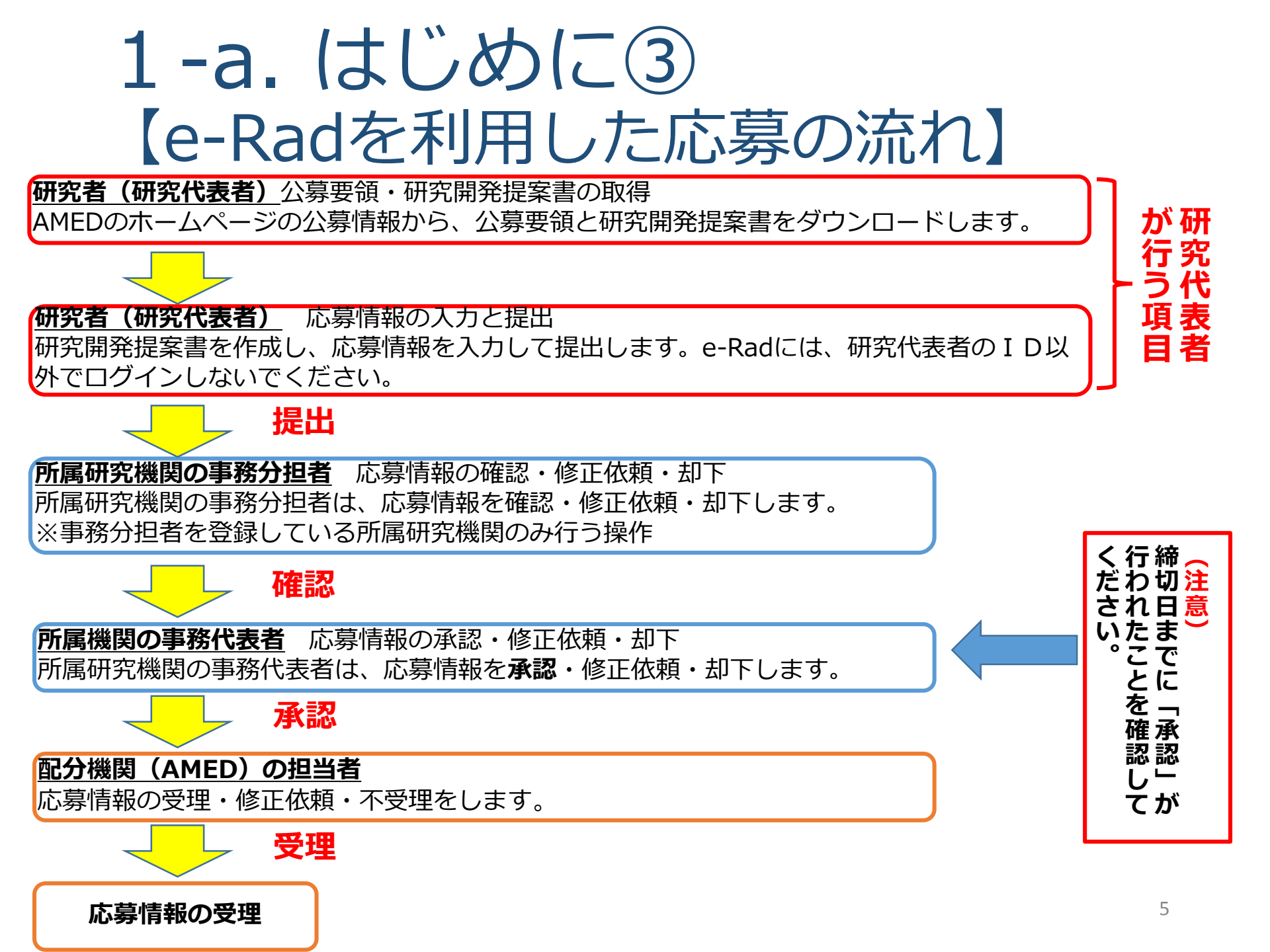

# 2. 実際の応募手続き

#### 研究代表者 (e-Rad) である

#### 「応募課題代表者(ネットワーク型)」あるいは

#### 「研究開発代表者(個別型)」が自ら行う手続き

(e-Radでは「研究代表者」と表記)

# 2-a. 手続きを始める前に①

- 1. e-Radの利用にあたっては、研究代表者<sup>※1</sup>、研究分担者<sup>※2</sup>と も所属する研究機関へ申請の上、研究者番号(8桁)を得る 必要があります。研究者番号をお持ちでない方は、早めに 所属する研究機関のe-Rad担当者にご相談ください。
- 2. 研究分担者の「所属研究機関コード」、「部局名」、「職 名」も必要ですので、予め確認しておいてください。
- 3. e-RadのログインIDやパスワードを忘れた場合も早めに**所属 する研究機関のe-Rad担当者**にご相談ください。
- 研究分担者で、研究機関に所属していない方は、 ヘルプデスク(0570-066-877)がログインID、パスワード、 及び研究者番号に関する対応を致します。

\*1公募要領・研究開発提案書における「応募課題代表者(ネットワーク型)」
 あるいは「研究開発代表者(個別型)」を指します
 \*2公募要領・研究開発提案書における「研究開発代表者(ネットワーク型)」と「研究開発分担者」を指します

# 2-a. 手続きを始める前に②

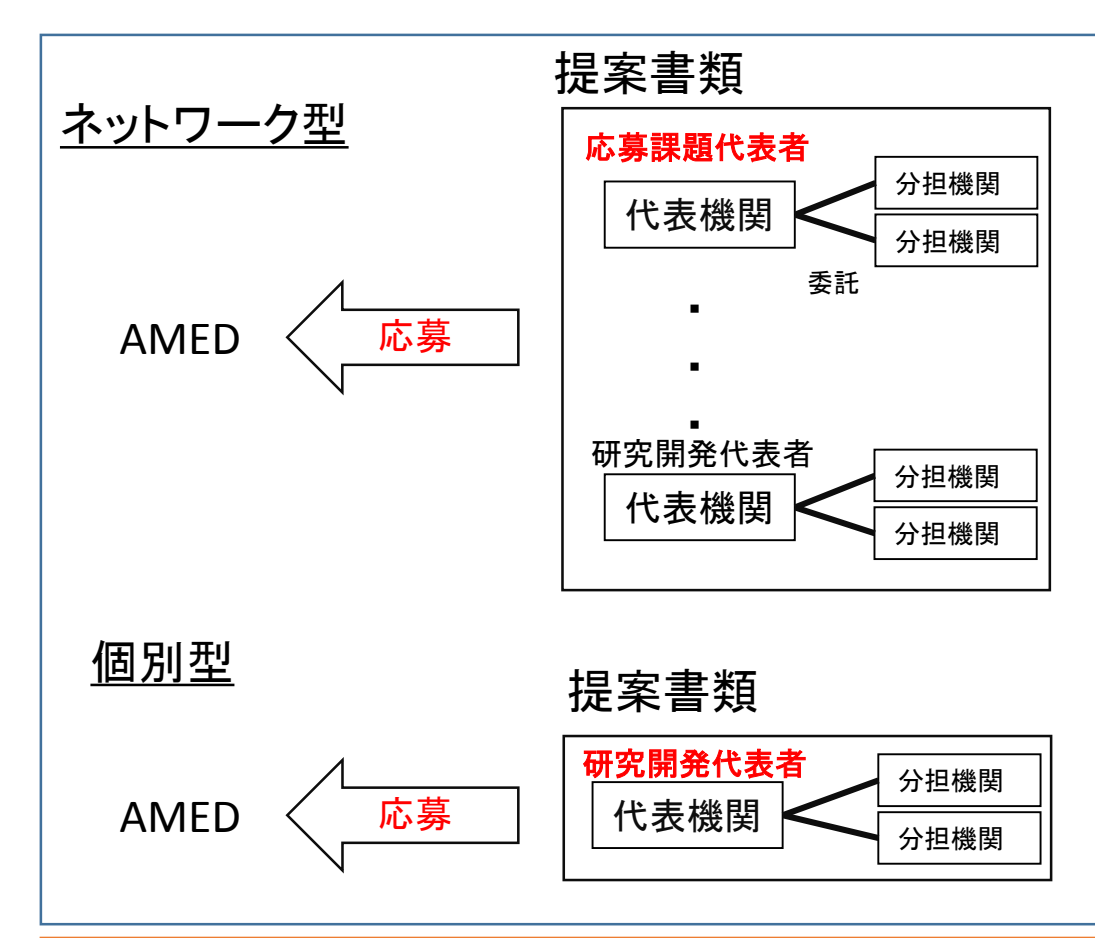

▶ ネットワーク型提案に当たっては、 応募課題代表者が取りまとめて 応募してください。

- ▶ 課題の遂行上特に必要があると 判断される場合には、分担機関 の設置が認められます。
  - ▶ 採択課題との契約手続きは代表 機関毎に行います。

※e-Radの「研究代表者」は、公募要領・研究開発提案書における「応募課題代表者(ネット ワーク型)」あるいは「研究開発代表者(個別型)」を指します e-Radの「研究分担者」は、公募要領・研究開発提案書における「研究開発代表者(ネット ワーク型)」と分担機関の「研究開発分担者」を指します

# 2-a. 手続きを始める前に③

#### ●研究者向けページから、最新のマニュアルをダウンロードしてください。

#### 【研究者向けページ】 http://www.e-rad.go.jp/kenkyu/index.html

| ● ● ● ● ● ● ● ● ● ● ● ● ● ● ● ● ●                                                                                                    | × 0 - ×                                                                           | 300 |          |         |        |
|----------------------------------------------------------------------------------------------------|-----------------------------------------------------------------------------------|-----|----------|---------|--------|
| ファイル(F) 編集(E) 表示(V) お気に入り(A) ツール(T) ヘルプ(H)                                                                                                    |                                                                                   | _   |          |         |        |
| ·e-Rad 廊省共通研究開発管理システム                                                                                                    | ▶ ホーム<br>▶お問い合わせ先<br>▶ サイトマップ                                                     |     |          |         |        |
|                                                                                                    | 133                                                                               |     |          |         |        |
| <u>ホーム</u> > 研究者向けページ                                                                                                    |                                                                                   |     |          |         |        |
| <ul> <li>              日完全の分ページ             研究者の方は右のメニューにあるログインボタンからログインしてください。             右のメニューから選択できないコンテンツは順次掲載予定です。             システム利用に当たっての事前準備をお読みいただき、必要な手続きがあるかどうかご確             ダください。             お知らせ      </li> </ul> | <ul> <li>e-Rad へのログイン</li> <li>システム利用規約等(必続)</li> <li>システム利用に当たっての事前準備</li> </ul> |     |          |         |        |
| 2015/03/28 推奨環境の変更等について                                                                                                    | な精錬なのアフラモード                                                                       |     |          |         |        |
| 2015/03/13 科研費電子申請システムへの接続パナーの復旧について                                                                                                    | 操作マニュアル                                                                           |     |          |         |        |
| 2014/12/24 推奨ブラウザ環境見直しのお知らせ                                                                                                    | * 推奨動作環境                                                                          |     |          |         |        |
| 2014/12/10 <u>科学技術振興機構(JST) 「JST公募型事業(競争的資金等)</u> におせる<br>三点つて生産を通用を特定の低か新たわたは事業を(研究)の構成である                                                                                                    | シンフラムのサービス時間                                                                      |     |          |         |        |
| 100/1001/1001/1001/1001/1001/1001/1001                                                                                                    | JXTLUJ-CXHM                                                                       |     | くざ 早 新 の | 品作フェ    |        |
| 2014/10/20 SSL3.0の接続停止について                                                                                                    | ▶ 本システムで対象となる公募一覧                                                                 |     |          | フ1木1FX- |        |
| 2014/10/09 英語版クイックガイド(研究者向け)の公替について                                                                                                    | ▶ 体酸版                                                                             |     | ーダウン「    | 1— ドレフ  | てください。 |
| 2014/08/29 (8月29日(金) 20:30更新)システムへのアクセス集中によるログイ<br>ンしづらい状況について                                                                                                    | ◎ よくある質問と答え                                                                       |     |          |         |        |
| 2014/08/13 利用規約の一部改正について                                                                                                    |                                                                                   |     |          |         |        |
| 2014/08/04 研究機関における公的研究費の管理・監査のガイドライン(実施基準)                                                                                                    |                                                                                   |     |          |         |        |
| ▶ プライバシーボリシー ▶サイトボリシー Copyright @ Ministry of Education, C                                                                                                    | ulture, Sports, Science and Technology                                            |     |          |         |        |

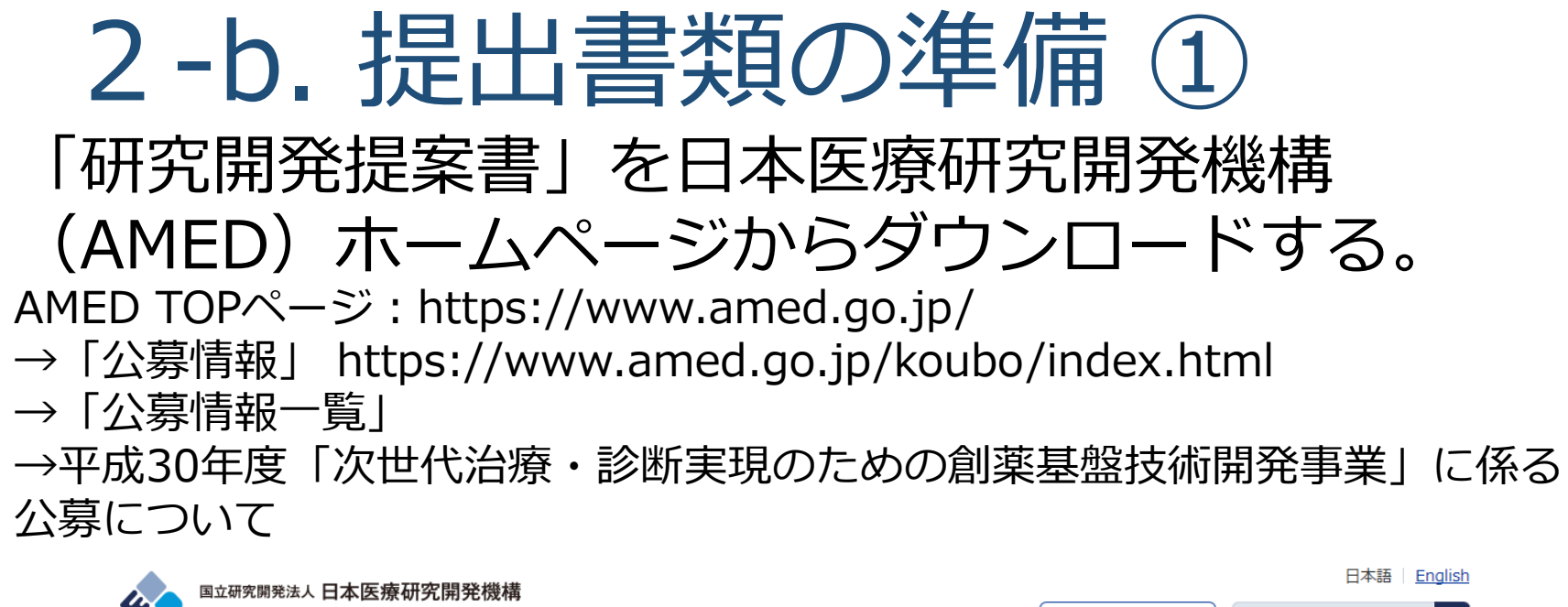

| AMED  | Japan Agency for Medical Research and Development | ▶ 採用情報        | ▶ <u>情報公</u> | 開 → <u>アクセス</u> | ▶ <u>お問い合わせ</u> | ・メールマガジン登録 サイト内検索 | Q |
|-------|---------------------------------------------------|---------------|--------------|-----------------|-----------------|-------------------|---|
|       | AMEDについて                                          | 事業紹介          |              | 公募情報            | 事業の成            | 课 ニュース            |   |
|       |                                                   |               |              |                 |                 |                   |   |
| トップ>公 | -<br>衰情報 > 平成30年度 「次世代治療・診断実現のための創業               | 「基盤技術開発事業」に係る | る公募につい       | 17              |                 |                   |   |

| 公募情  | 報         | ☆ 若手 ⑤ 海外 平 ついて | <sup>2</sup> 成30年度「 | 次世代治療・言 | 診断実現のため | めの創薬基盤技術    | 開発事業」に係る公募に |
|------|-----------|-----------------|---------------------|---------|---------|-------------|-------------|
|      |           |                 |                     |         |         | 平成29年12月18日 | 公募情報        |
|      |           |                 |                     |         |         |             | 公募予告一覧      |
| 基本情報 | ※ 公募      | 豪要領も、           | 同じ⁄                 | ページた    | いらダウ    | ワンロート       | ヾできます。      |
| 公募の  | ※画面       | うは参考ま           | でとし                 | ってくだ    | さい。     | 実際とは        | 多少異なります     |
| 開発フェ | エース<br>17 | 基礎的, 心用         |                     |         |         |             | 掲載日順一覧      |

10

# 2-b.提出書類の準備②

e-Radで申請を行う前に、 「研究開発提案書」を作成しておいてください。 ●ダウンロードした様式を元に研究開発提案書類一式を作成し てください。(公募要領参照) ●研究提案書類は PDFファイルのみがアップロード可能です。 ●提出書類は以下の通りです(公募要領参照): 「研究開発提案書」(必須) 「補足説明資料(任意、様式自由、A4で10枚程度以内)」 ●添付可能な容量は、それぞれ10MB以内です。 ※PDF変換はe-Radのメニューからも行うことができます。ただし、Excelファイル は対応していないので、wordファイルや一太郎ファイル内に貼付してから使用して ください。

# 2-b.提出書類の準備③

### 「革新的中分子創薬技術の開発」の場合

|            |                                       | 公募課題番号                                                          |                                                     |
|------------|---------------------------------------|-----------------------------------------------------------------|-----------------------------------------------------|
|            | 1-1,                                  | 1-2                                                             | 1-3                                                 |
|            | NW型                                   | <ul><li>若手登用</li><li>若手登用</li><li>申請(有)</li><li>申請(無)</li></ul> |                                                     |
| 提案書        | 【中分子_NW】<br>研究開発提案書<日 <sup>*1</sup> > | 【中分子_個別】<br>研究開発提案書< <mark>日</mark> <sup>*1</sup> >             | 【中分子_個別】<br>研究開発提案書< <mark>日</mark> <sup>*1</sup> > |
| 若手研究者履歴書   |                                       |                                                                 | (別添様式1)<日>                                          |
| 若手研究者育成計画書 |                                       |                                                                 | (別添様式2)<日>                                          |
| 補足説明資料     |                                       | (様式自由、任意)<日)                                                    | >                                                   |

\*1:研究開発提案書要約(Summary of Proposal)は、日英双方必要

# 2-b.提出書類の準備④

# 「バイオ医薬品の高度製造技術の開発」の場合 「研究開発提案書」と「補足説明資料」英語で作成してください。

e-Radにおける入力情報は、日本語でお願いします。

|            | 1                                                       | \ <b>募課題</b> | 番号       |                                                     |       |  |
|------------|---------------------------------------------------------|--------------|----------|-----------------------------------------------------|-------|--|
|            | 2-1,2-2,2-3                                             |              | 2-4      | 2-5                                                 |       |  |
|            |                                                         |              |          | 個別型                                                 |       |  |
|            | NW型                                                     | 個別型          | 個別型      | 若手登用                                                | 若手登用  |  |
|            |                                                         |              |          | 申請(有)                                               | 申請(無) |  |
| 提案書        | 【バイオ医薬品_NW】<br>研究開発提案書< <mark>英<sup>*2</sup>&gt;</mark> |              | 【バ<br>研究 | イオ医薬品_個別】<br>開発提案書< <mark>英<sup>*2</sup>&gt;</mark> |       |  |
| 若手研究者履歴書   |                                                         |              |          | (別添様式1) <mark>&lt;日</mark> >                        |       |  |
| 若手研究者育成計画書 |                                                         |              |          | (別添様式2) <mark>&lt;日</mark> >                        |       |  |
| 補足説明資料     |                                                         | (様式自         | 由、任意)    | 〈英〉                                                 |       |  |

\*2:研究開発提案書要約(Summary of Proposal)は、日英双方必要 e-Radにおける入力情報は、日本語

### 2-b.提出書類の準備5 (電子媒体のファイル名について)

#### 革新的中分子創薬技術の開発

• 研究提案書のファイル名は

【中分子】研究開発提案書\_last name first name. 例)【中分子】研究開発提案書\_eimedo taro.pdf ("last name first name"に研究代表者名を記入)

- ・若手研究者履歴書のファイル名は
   (別添様式1)若手研究者履歴書\_last name first name.
- 若手研究者育成計画書のファイル名は (別添様式2) 若手研究者育成計画書\_last name first name.
- 補足説明資料のファイル名は
   【中分子】supplement last name first name.

#### バイオ医薬品の高度製造技術の開発

• 研究提案書のファイル名は

01\_biologics\_proposal\_last name first name.

- 例) 01\_biologics\_proposal\_eimedo taro.pdf
  - ("last name first name"に研究代表者名を記入)
- ・若手研究者履歴書のファイル名は
   02 biologics resume last name first name.
- ・ 若手研究者育成計画書のファイル名は
   03\_biologics\_training\_last name first name.
- 補足説明資料のファイル名は
- 04\_biologics\_supplement\_last name first name.

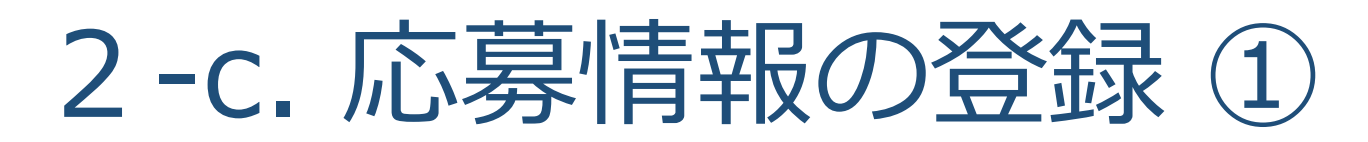

ご自身のIDとパスワードで、e-Radにログインしてください。 左欄の応募/採択課題情報管理の【公開中の公募一覧】より、対象の公募 課題の一番右側にある「応募情報入力」欄の項目をクリックしてください。

① 応募/採択課題情報管理の【公開中の公募一覧】をクリックする。

| RATE STREET                          | 3                                      | 公開中公募一                                            | 5                                                                                                    |                              |                      |                                           | _ <b></b>                                             | 表示してから                        | 紅道した時間                    | ¥] (00:00:37)                 | ) <b>?</b> ~¢ | 7 28 | 672            |
|--------------------------------------|----------------------------------------|---------------------------------------------------|----------------------------------------------------------------------------------------------------|------------------------------|----------------------|-------------------------------------------|-------------------------------------------------------|-------------------------------|---------------------------|-------------------------------|---------------|------|----------------|
| 難像報言理<br>決現会(研究)。<br>一覧<br>iF(試見(エフォ | 203<br>- fitst<br>- fitest<br>- fitest | 「面では、現在<br>は単位」か「研<br>間承認の有無」<br>間内設切日時」<br>記念条件】 | 公園中の公園補料を結構することができます。<br>名者」となっている公園は、研究者から中誌を行います。「<br>が「有」の場合、現出を行うためには研究機関の事務性」<br>は、あなたの所属する研究機関が設定している締切目で | 研究機関ルと/<br>当者による現<br>です。設定され | なってい<br>恐が必要<br>た日幹が | る公募は研究機関の項<br>そです。「無しの場合はる<br>とでに提出を行ってくだ | 時代も表着から中語を行いま<br>時代統領の事務担当者は経<br>さい(税定されていない場合)       | す(研究者が)<br>Bせず、研究者<br>Cは空間となっ | 直接交越す<br>後期へ直接<br>っています)。 | <u>6. とはでき</u><br>基出が行われ<br>・ | E#A).<br>127. |      |                |
| PG-6-1999193                         | C                                      |                                                   |                                                                                                    | \$×t                         | ~]₹                  |                                           | 1                                                     | 検索                            | 361.IR                    | い条件を指                         | 276           |      |                |
| E E                                  |                                        |                                                   |                                                                                                    |                              |                      |                                           |                                                       |                               |                           |                               | 1-10          | 和表示中 | ► INI          |
|                                      | 公平度                                    | <b>\$</b>                                         | 公務名                                                                                                    | 靈靈                           | Bile R               | 25887997                                  | 公轉対象                                                  | 進 第65章<br>上第6章<br>(中中)        | 物切日時                      | 1005113<br>89101313           | 研究開合限の        | 1748 | 底幕<br>情報<br>入力 |
|                                      | 2015                                   | 厚生劳酸省                                             | パイオ医薬品の品質管理等に開わる人材育成プログ<br>うムの開発(27200401)                                                                      | 研究者                          | 有                    | 委托研究                                      | 企業(団体等を含む)<br>大学等<br>研究者-研究チーム<br>地方公共団体<br>NPO等事者+団体 | 30,000                        | 2015/05/29<br>1784305)    |                               | 11.21         | ĸ    |                |
|                                      |                                        | -0101010101010                                    |                                                                                                    |                              |                      |                                           | 企業(信は等を含む)<br>大学等<br>括念者:研究チーム                        |                               |                           |                               |               |      | ~              |
| <u> </u>                             |                                        | こ合同                                               | 家坊術の関発し                                                                                                    | - (1999-199                  | 1.000                |                                           | 10 (117.0.48%)                                        | An his bring                  | 2015/05/26                |                               |               |      | 3              |

# 2-c. 応募情報の登録 ②

応募を行うに当たっては、まず応募条件の確認を行います。「応募条件」 とは配分機関(AMED)が応募を行おうとする方々に向けての注意事項を 記載しています。この内容を承諾して頂くと、「応募情報登録」の画面に 移動することができます。

> - -府省共通研究開発管理システム (e-Rad) - Internet Explorer https://www.e-rad.go.jp/system/system(2f)security(2f)user(2f)main.jssps?im\_mark=n-jlrfd8\*-iy4u8n 🎧 ホーム 🔣 ログアウト 🔁 an ar 🖓 e-Rad 画面を表示してから経過した時間(00:00:40) 🏼 🖓 ヘルブ 🖂 改善要望 □ 応募条件 「承諾 5 戻る 応募課題代表者(ネットワーク型)あるいは研究開発代表者(個別型)は、所属する研究機関 の長の了承を取った上で、研究開発代表者が提案書類を提出してください。また、複数の研究機関 が共同で研究を実施する場合には、参加する全ての研究機関の承諾を得た上で提出してください。 ■ 提案書類の提出は、e-Radで登録するとともに郵送によることとし、提案書類は提出期限内に 提出してください(郵送物は提出期限内必差)。どちらか一方のみの申請は理由の如何を問わず受 理しませんのでご注意ください。 [提案書受付期間] 平成29年12月18日(月)~平成30年2月5日(月)正午(厳守) ■ 郵送については、簡易書留、特定記録郵便等または宅配便など配達されたことが証明できる方 法による提出が必要になります(着払い不可)。「持参」、「FAX」又は「電子メール」による提 出は受け付けませんので注意してください。 ■応募課題代表者(ネットワーク型)あるいは研究開発代表者(個別型)から所属機関にe-Radで 申請した段階では応募は完了していません。所属機関の承認の手続きを必ず行ってください。 ■e-Radにアップロードするファイルのファイル名は、本事業公募指定のルールに基づいたものと して下さい。 ■詳細は、公募要領、本事業におけるe-Rad操作マニュアル等で必ずご確認ください。 100%

ų 100% ·

承諾をクリック。

# 2-d. 応募情報の入力①

この画面では応募を行うに当たって必要となる各種情報の入力を行います。 この画面はタブ構成となっており、それぞれのタブをクリックすることで各 欄の入力欄が表示されます。

| the second second second second second second second second second second second second second second second se |                                 |                                                                                                    |                                                                                                    |
|----------------------------------------------------------------------------------------------------|---------------------------------|----------------------------------------------------------------------------------------------------|----------------------------------------------------------------------------------------------------|
| g nttps://www.e                                                                                                 | e-rad.go.jp/system/e            | e01/e0118s05/previewDaika                                                                                          | adai/                                                                                                    |
|                                                                                                    |                                 |                                                                                                    | 画面を表示してから経過した時間 (00:00:13) 🛛 💡 ヘルブ 🖂 改善要望                                                                                                    |
| ◎ 応募情報器                                                                                                    | 鐵                               |                                                                                                    |                                                                                                    |
| 📄 一時保存                                                                                                    | ●確認 11回以前の課                     | 題をコピーする                                                                                                    | 🌍 入力チェック 🎱 提案書プレビュー 💥 閉じる                                                                                                    |
|                                                                                                    |                                 |                                                                                                    |                                                                                                    |
| 公募年度/公募                                                                                                    | 名 201                           | l6年度/XXXXXXXXXXXXXXXXXXXXXXXXXXXXXXXXXXXX                                                                          | 「関する研究」                                                                                                    |
| 課題ID / 研究開                                                                                                    | 発課題名(必須) XX                     | XXXXXXX /                                                                                                    |                                                                                                    |
| B                                                                                                    |                                 |                                                                                                    |                                                                                                    |
| 代表者                                                                                                    | 情报确認                            | 共通項目                                                                                                    | 応募時予算額 研究組織情報 応募·受入状況                                                                                                    |
| 添付ファ・                                                                                                    | イルの指定                           | 研究組織内連絡欄                                                                                                    |                                                                                                    |
|                                                                                                    |                                 |                                                                                                    |                                                                                                    |
|                                                                                                    |                                 |                                                                                                    |                                                                                                    |
|                                                                                                    |                                 |                                                                                                    |                                                                                                    |
| 研究者番号                                                                                                    |                                 | XXXXXXXXX                                                                                                    |                                                                                                    |
| 研究者番号<br>研究機関名(必須                                                                                               | D                               | XXXXXXXXXX<br>○○機関<br>複数の研究機関へ所                                                                                    | 躍している場合、どの機関から申請を行うのかを選択する必要があります。                                                                                                    |
| 研究者番号<br>研究機関名(必須<br>部局名                                                                                        | D                               | XXXXXXXXXX<br>○○機関<br>複数の研究機関へ所<br>○○○○○部                                                                          | 踊している場合、どの機関から申請を行うのかを選択する必要があります。                                                                                                    |
| 研究者番号<br>研究機関名(火災<br>部局名<br>職階                                                                                  | Ð                               | XXXXXXXXXX                                                                                                    | ILTいる場合、どの機関から申請を行うのかを選択する必要があります。<br>バイオ医薬品の高度製造技術の開発の場合は、提出資料                                                                                                    |
| 研究者番号<br>研究機関名(必須<br>部局名<br>職階<br>職名                                                                            | 0                               | XXXXXXXXXX<br>○○機閣 ✓<br>複数の研究機関へ所<br>○○つうス<br>○○教授                                                                 | 、 、 、 、 、 、 、 、 、 、 、 、 、 、 、 、 、 、 、                                                                                                    |
| 研究者番号<br>研究機関名(必須<br>部局名<br>職階<br>職名                                                                            | 漢字                              | XXXXXXXXXX<br>○○機関 ✓<br>複数の研究機関へ所<br>○○つうス<br>○○教授<br>○○ ○○○                                                       | 職している場合、どの機関から申請を行うのかを選択する必要があります。 バイオ医薬品の高度製造技術の開発の場合は、提出資料 「研究開発提案書」と「補足説明資料」を英語で作成し                                                                                                    |
| 研究者番号<br>研究機関名(火災)<br>部局名<br>職階<br>職名<br>研究者氏名                                                                  | <ul> <li>満字<br/>フリガナ</li> </ul> | XXXXXXXXX     ○○機關    ✓     複数の研究機関へ所     ○○○○部     ○○クラス     ○○教授     ○○ ○○○     △△△△ △△△△                        | この   この   この   この   この   この    この    この    この    この    この    この    この    この    この    この   この    この   この    この   この    この   この    この    この   この    この   この    この   この    この   この    この   この   この   この    この   この   この   この    この   この   この    この   この   この   この    この   この   この    この   この    この   この    この   この    この   この    この   この    この   この    この    この    この   この    この    この    この    この    この    この    この    この    この    この    この    この    この   この    この    この    この    この    この    この    この    この    この    この    この    この    この    この    この    この    この    この     この    この    この    この    この     この    この    この    この     この    この    この    この     この    この    この    この    この     この    この    この    この     この    この    この    この    この     この    この     この </td |
| 研究者番号<br>研究機関名(必須<br>部局名<br>職階<br>職名<br>研究者氏名<br>性別                                                             | <ul> <li>満字<br/>フリガナ</li> </ul> | XXXXXXXXX     ○○機關    ✓     複数の研究機関へ所     ○○○○部     ○○クラス     ○○教授     ○○○○○     △△△△ △△△△     男性                  | 第している場合、どの機関から申請を行うのかを選択する必要があります。 バイオ医薬品の高度製造技術の開発の場合は、提出資料「研究開発提案書」と「補足説明資料」を英語で作成したきますが、 <b>e-Radにおける入力情報は、日本語</b> でお願いします。                                                                                                    |
| 研究者番号<br>研究機関名(必須<br>部局名<br>職階<br>職名<br>研究者氏名<br>住別<br>生年月日                                                     | <ul> <li>満字<br/>フリガナ</li> </ul> | XXXXXXXXX     ○○機関      マ     複数の研究機関へ所     ○○つうス     ○○教授     ○○の教授     ○○のの     △△△△ △△△△     男性     9999年99月99日 | この   この   この   この   この   この   この   この    この   この    この   この    この   この    この    この    この   この    この   この    この    この   この    この    この   この    この    この   この    この    この    この    この   この    この    この   この    この    この    この    この    この    この    この    この    この    この    この    この    この    この    この    この    この    この    この    この    この   この    この    この    この    この    この    この    この    この    この    この    この    この    この    この    この    この    この   この    この    この    この    この    この    この    この    この    この    この    この    この    この    この     この    この    この     この     この    この    この    この    この    この    この     この    この    この    この    この     この     この    この    この    この     この    この    この    この    この     この    この    この     この     この     この </td             |

※一時保存:クリックすることで作成途中の状態で入力内容を保存できます。 確認:クリックすることで入力内容の確認を行います。すべての項目の入力が 完了して応募課題の提出を行うためには、このボタンをクリックします。

17

# 2-d. 応募情報の入力② (研究代表者情報確認)

| <ul> <li>□ ck#f#8238</li> <li>□ - 64%??</li> <li>□ - 64%??</li> <li>□ - 64%?</li> <li>□ - 64%?</li> <l< th=""><th></th><th></th><th></th><th></th><th>画面を表示してから経過したB</th><th>時間 (00:00:13) 🦻</th><th>ヘルブ 🖂 改善要望</th></l<></ul>                                                                                                    |           |                            |                                                         |                  | 画面を表示してから経過したB | 時間 (00:00:13) 🦻 | ヘルブ 🖂 改善要望  |
|----------------------------------------------------------------------------------------------------|-----------|----------------------------|---------------------------------------------------------|------------------|----------------|-----------------|-------------|
| <ul> <li>● 一時保存</li> <li>● 確認</li> <li>● 山前の課題をコピーする</li> <li>◇ 入力チェック</li> <li>● 現業書九ビュー</li> <li>◇ (以本)</li> <li>◇ (以本)</li> <li>○ (以本)</li> <li>○ (以本)</li> <li></li></ul>                                                                                                    | C 応募情報音   | 御                          |                                                         |                  |                |                 |             |
| 公募年度 / 公募名     2016年度 / XXXXXXX       (株長名信報確認:     大通項目       (代長名信報確認:     大通項目       (代長名信報確認:     (代表名信報確認:       (代表名信報確認:     (代表名信報確認:       (代表名信報確認:     (代表名信報確認:       (代表名信報確認:     (代表名信報確認:       (代表名信報確認:     (代表名信報確認:       (代表名信報確認:     (代表名信報確認:       (代表名信報確認:     (代表名信報確認:       (代表名信報確認:     (代表名信報確認:       (代表名信報確認:     (代表名信報確認:       (代表名信報)     (代表名信報/)       (研究報明名(必須)     (代表名信報/)       (研究報明名(必須)     (代表名信報/)       (研究報明名(必須)     (代表名信表、どの機関から申請を行うのかを選択する必要があります。       (新名     (のつの研究機関にのみ所属している方であれは       (行知:     (3)一つの研究機関にのみ所属している方であれは       その機関名が自動的に表示されます。複数の研究                                                                                                    | 一時保存      | 確認 💼 以前の課題                 | 題をコピーする                                                 |                  | 🂝 入t           | カチェック 🔎 提案書     | ラレビュー 💥 閉じる |
| 課題D / 研究開発課題名(必須) XXXXXXX          代表者情報(66.2)       共通項目       応初時子前額       研究組織情報       応募・交入状況         メイリフィルの指定       研究組織有報       応募・交入状況         研究機関名(必須)       ・       ・       ・       ・         研究機関名(必須)       ・       ・       ・       ・       ・       ・         研究機関名(必須)       ・       ・       ・       ・       ・       ・       ・       ・       ・       ・       ・       ・       ・       ・       ・       ・       ・       ・       ・       ・       ・       ・       ・       ・       ・       ・       ・       ・       ・       ・       ・       ・       ・       ・       ・       ・       ・       ・       ・       ・       ・       ・       ・       ・       ・       ・       ・       ・       ・       ・       ・       ・       ・       ・       ・       ・       ・       ・       ・       ・       ・       ・       ・       ・       ・       ・       ・       ・       ・       ・       ・       ・       ・       ・       ・       ・       ・       ・       ・       ・       ・       ・       ・       ・       ・       ・       ・                                                                                                    | 公募年度 / 公募 | 名 201                      | 6年度/XXXXXXXXXXXXXXXXI工関                                 | する研究             |                |                 |             |
| 代表者情報磁認       共通項目       応募時予算額       研究組織情報       応募・受入状況         研究指摘号       パズロンマン       研究細胞 ~       マークシス       マークシス         部局名       マークシス       マークシス       マークシス       マークシス         第局名       マークシス       マークシス       マークシス       マークシス         第名       マークシス       マークシス       マークの研究機関にのみ所属している方であれは         オールアドレス       アレス       マーの機関名が自動的に表示されます。複数の研究                                                                                                    | 課題ID/研究開  | 焼課題名 <mark>(必須)</mark> XXX | XXXXXXX                                                 |                  |                |                 |             |
| ※イファイルの指定     研究指集内法体指<br>研究者番号       研究者番号     VYYYYYY       研究機関      ●・機関        確究機関      ●・機関        確究機関      ●・砂酸       部局名     ●・・・・・・・・・・・・・・・・・・・・・・・・・・・・・・・・・・・・                                                                                                    | 代表者       | 情报概念                       | 共通項目                                                    | 応募時予算額           | 研究組織情報         | ĥ               |             |
| 研究補野名<br>研究補明名(必須)<br>部局名<br>離路<br>電容<br>離路<br>なるかううス<br>電子<br>第2<br>ののクラス<br>第3<br>ののかうえ<br>での敬授<br>第4<br>ののかう<br>第2<br>ののかう<br>第2<br>ののかう<br>第2<br>ののかう<br>第2<br>ののかう<br>第2<br>ののか<br>第2<br>ののか のの<br>第2<br>ののか のの<br>第3<br>ののか のの<br>第4<br>ののか のの<br>第4<br>ののか のの<br>第4<br>ののか のの<br>第4<br>ののか のの<br>第4<br>ののか のの<br>第4<br>ののか のの<br>第4<br>ののか のの<br>第4<br>ののか のの<br>第4<br>ののか のの<br>第4<br>ののか のの<br>第4<br>ののか のの<br>第4<br>ののか のの<br>第4<br>ののか のの<br>第4<br>のののの<br>アリガナ<br>クロの のの<br>第4<br>ののの<br>ののの<br>ののの<br>ののの<br>であれ<br>本<br>本<br>本<br>ののの<br>ののの<br>ののの<br>であれ<br>本<br>本<br>本<br>ののの<br>ののの<br>であれ<br>であれ<br>であれ<br>であれ<br>であれ<br>での<br>であれ<br>であれ<br>であれ<br>であれ<br>であれ<br>であれ<br>での<br>であれ<br>での<br>であれ<br>であれ<br>での<br>での<br>での<br>での<br>での<br>での<br>での<br>で | 添付ファ・     | イルの指定                      | 研究組織内連絡欄                                                |                  |                |                 |             |
| 研究者等号 研究者等号 研究者等号 研究者低名 第局名 第局名 第局名 第局名 第合 60/57ス 00 000 可以ガナ AΔΔΔΔΔΔΔΔ 目別 実性 50 000 第1年 51日 3一つの研究機関にのみ所属している方であれば その機関名が自動的に表示されます。複数の研究                                                                                                    |           |                            |                                                         |                  |                |                 |             |
| 研究機関名(必須)       ○0機関 ×         部局名       複数の研究機関へ所属している場合、どの機関から申請を行うのかを選択する必要があります。         部局名       ○0クラス         職名       ○0枚授         研究者氏名       ブリガナ         クリガナ       △△△△ △△△△         生年月日       9999年99月99日         メールアドレス       xxxxxxxx@xxxxx.com             マリガナ       ○○枚役                                                                                                    | 研究者番号     |                            | XXXXXXXX                                                |                  |                |                 |             |
| 部局名     CCCCOB       職務     CCC/5ス       職名     CCC/5ス       職名     CCC/5ス       職名     CCC/5ス       ごの数授     CCC/5ス       研究者氏名     漢字       フリガナ     CCCCCO       住別     男性       生年月日     9999年99月99日       メールアドレス     XXXXXXXXXXXXXXXXXXXXXXXXXXXXXXXXXXXX                                                                                                    | 研究機関名(必须  | 0                          | <ul> <li>○○機関</li> <li>マ</li> <li>複数の研究機関へ所属</li> </ul> | ている場合、どの機関から申請を行 | うつかを選択する必要があり  | ます。             |             |
| 職務 co295ス<br>aco数授<br>aco数授<br>aco数授<br>co coo<br>yJJJJ AAAAAAAA<br>tBN 男性<br>s = 年月B<br>x = xxxxxx @xxxxx com<br>x = xxxxx @xxxxx com<br>x = xxxxxx @xxxxx com<br>x = xxxxxx @xxxxx com<br>x = xxxxx @xxxxx com<br>x = xxxxxx @xxxxx com<br>x = xxxxxxx @xxxxx com<br>x = xxxxxx @xxxxx com<br>x = xxxxxx @xxxxx com<br>x = xxxxxx @xxxxx com<br>x = xxxxxx @xxxxx com<br>x = xxxxxx @xxxxx com<br>x = xxxxxx @xxxxx com<br>x = xxxxxx @xxxxxx com<br>x = xxxxxx @xxxxx com<br>x = xxxxxx @xxxxx com<br>x = xxxxx x x x x x x x x x x x x x x x                                                                                                     | 部局名       |                            | eecce88                                                 |                  |                |                 |             |
| 職名     co数授       研究者氏名     漢字     co coo       プリガナ     ΔΔΔΔ ΔΔΔΔ       性別     男性       生年月日     9999年99月99日       メールアドレス     XXXXXXX @XXXXX @   3 一つの研究機関にのみ所属している方であれば その機関名が自動的に表示されます。複数の研究                                                                                                    | 職階        |                            | 00クラス                                                   |                  |                |                 |             |
| 満字         00 000           ブリガナ         ΔΔΔΔ ΔΔΔΔ           tbn         男t           ±年月日         9999年99月99日           メールアドレス         xxxxxxxxxxxxxxxxxxxxxxxxxxxxxxxxxxxx                                                                                                    | 職名        |                            | ○○教授                                                    |                  |                |                 |             |
| フリガナ     ΔΔΔΔ ΔΔΔΔ       th     Std       th     Std       th<                                                                                                    | 研究者氏名     | 漢字                         | 00 000                                                  |                  |                |                 |             |
| 性別         男性           生年月日         9999年99月99日           メールアドレス         XXXXXXXQXXXXXXQXXXXXXQXXXXXXQXXXXXQXXXXX                                                                                                    |           | フリガナ                       |                                                         |                  |                |                 |             |
| ±年月日     9999年99月99日     3一つの研究機関にのみ所属している方であれは       メールアドレス     xxxxxxxx@xxxxx@     その機関名が自動的に表示されます。複数の研究                                                                                                    | 性別        |                            | 男性                                                      |                  |                |                 | ᆂᆓᆂᄵ᠈ᅸ      |
| メールアドレス ********************************** その機関名が自動的に表示されます。複数の研究                                                                                                    | 生年月日      |                            | 9999年99月99日                                             | 3一 ノの研究機         | 関にのみ所属         | している            | ヮ ごめれば      |
|                                                                                                    | メールアドレス   |                            | XXXXXXXXXXXX@XXXXXX.co                                  | その機関名が自          | 動的に表示さ         | れます。ネ           | 復数の研究       |
|                                                                                                    |           |                            |                                                         |                  |                |                 |             |
|                                                                                                    |           |                            |                                                         | 提出するのかを          | - 選択する必要       | があります           | す。当該選       |
| 提出するのかを選択する必要があります。当該選                                                                                                    |           |                            |                                                         |                  |                |                 |             |
| 提出するのかを選択する必要があります。当該選                                                                                                    |           |                            |                                                         | 1八1茂  沃  八、1八才   | マ阪渕となりま        | 9.0             | 18          |

18

# 2-d. 応募情報の入力③ (共通項目の入力-1)

| A https://www.  | o rad go in/system/c01/c0 | 1119c05/proviowDaikadai/                      | A                |
|-----------------|---------------------------|-----------------------------------------------|------------------|
| C ntcps.//www.  | e-rad.go.jp/system/eor/eo |                                               |                  |
| _               |                           | 画面を表示してから経過した時間(00:01:05) 💡 🤈                 | ヽルブ ⊠改善要望        |
| ○ 応募情報          |                           |                                               |                  |
| 📄 一時保存 🛽        | 確認 💼 以前の課題をコ              | ビーする 🐡 入力チェック 💭 提案書つ                          | ルビュー 💥 閉じる       |
| 公募年度 / 公募       | 名 2018年度                  | / バイオ医薬品の高度製造技術の開発(平成30年度公募)                  |                  |
| 課題ID/研究的        | 発課題名(必須) XXXXXX           |                                               |                  |
|                 |                           |                                               |                  |
| 代表者             | 情報電泡                      | 「共通項目」をクリック。 📃 🗰 🏧                            | 究組織情報            |
| 応募·             | 受入状况                      | 添付ファイルの指定 ロー・ロー・ロー・                           |                  |
|                 |                           | ③「問始年度」と「奴了年」                                 | <b>卋   友</b>     |
| 研究期間の必須         |                           |                                               |                  |
| ※「細目名」を変更       | 更した場合、登録していた「キ            | 「「「「「」」」」」」」」」」」」」」」」」」」」」」」」」」」」」」」」」        | /J。              |
|                 | 細目名(必須)                   | ● <sub>検索</sub> ◆ クリプ                         |                  |
|                 | <mark>キーワード1(必須)</mark>   | 未選択                                           | ✓                |
|                 | キーワード2                    | 未選択                                           | ✓                |
|                 | キーワード3                    |                                               | 当すス研究分野          |
| <b>砌九刀≆八土</b> ) | キーワード4                    |                                               |                  |
|                 | キーワード5                    |                                               | ノノクセクリッ          |
|                 | その他キーワード1                 |                                               | <b>目より</b> 使糸9 る |
|                 | その他キーワード2                 | □ ④応募する課題のキーリードを                              |                  |
|                 | 細目名 <mark>(必須)</mark>     | □ 一覧上から選択する。 ● <sup>検索</sup> ◆ <sup>クリア</sup> |                  |
|                 | キーワード1( <mark>必須)</mark>  | 未選択                                           | ~                |
|                 | キーワード2                    | 未選択                                           | ~                |
|                 | キーワード3                    | 未選択                                           | ~                |
| 如九刀扪副》          | キーワード4                    | 未選択                                           | ~                |
|                 | キーワード5                    | 未選択                                           | ▶ 19             |

## 2-d. 応募情報の入力④ (共通項目の入力-2)

| <i>6</i> 応募情報登録 ·     | Internet Explorer                    |                                                                                                    |    |
|-----------------------|--------------------------------------|----------------------------------------------------------------------------------------------------|----|
| 6 https://www         | .e-rad.go.jp/system/e01/             | e0118s21/                                                                                                    |    |
| 管 応募情報                | 중 <b>錄</b>                           | 画面を表示してから経過した時間(00:00:39) 🤗 ヘルブ 🖂 改善要望                                                                                                    |    |
| 🖹 一時保存                | ▲ 確認 ■ 以前の課題を                        | コピーする ジスカチェック の 提案書ブレビュー 💥 閉じる                                                                                                    |    |
|                       | その他キーワード1<br>その他キーワード2               |                                                                                                    |    |
|                       | 細目名(必須)                              | ● 検索 ◆クリア                                                                                                    |    |
|                       | キーワード1(必須)                           | 未選択                                                                                                    |    |
| 研究分野(副)               | キーワード2<br>キーワード3<br>キーワード4<br>キーワード5 | #337     ●     ●     ●       #337     ●     ●     ●     ●       #337     ●     ●     ●     ●       #337     ●     ●     ○     ●       #337     ●     ●     ○     ●       #337     ●     ●     ○     ●       #337     ●     ○     ●     ○       #337     ●     ○     ●     ○       #337     ●     ○     ●     ○       #337     ●     ○     ○     ●       #337     ●     ○     ○     ●       #337     ●     ○     ○     ●       #337     ●     ○     ○     ○       #337     ●     ○     ○     ○       #337     ●     ○     ○     ○       #337     ●     ○     ○     ○       #337     ●     ○     ○     ○       #337     ●     ○     ○     ○       #337     ●     ○     ○     ○       #337     ●     ○     ○     ○       #337     ●     ○     ○     ○       #337     ●     ○     ○       #337 | 副) |
|                       | その他キーワード1<br>その他キーワード2               | ⑦必要に応じてキーワード<br>を入力(任意)。                                                                                                    |    |
| 研究目的(必須               | 1                                    | <ul> <li>⑧応募する課題の研究目的を1000文字以内で記入。<br/>研究開発提案書の研究目的を転記してください。英語の場合は、</li> <li>日本語に訳したものを記入してください。</li> <li>*1000文字以内(改行、スペース含む)で入力してください。なお、改行は1文字分でカウントされます。</li> </ul>                                                                                                    |    |
|                       |                                      |                                                                                                    |    |
| 研究概要 <mark>(必須</mark> |                                      | ⑨応募する課題の研究概要を1000文字以内で記入。<br>研究開発提案書要約のアブストラクトを転記してください。                                                                                                    |    |
|                       |                                      | ※1000文字以内(改行、スペース含む)で入力してください。なお、改行は1文字分でカウントされます。 20                                                                                                    |    |

# 2-d. 応募情報の入力(5) (個別項目の入力)

| ◎ 応募情報登録                        |                        |                            |
|---------------------------------|------------------------|----------------------------|
| 📄 一時保存 📄 確認 💼 以前の調              | 果題をコピーする               | 💝 入力チェック 💭 提案書プレビュー 💥 閉じ   |
|                                 |                        |                            |
| 公募年度 / 公募名 20                   | )18年度 / バイオ医薬品の高度製造技術の | D開発(平成30年度公募)              |
| 課題ID / 研究開発課題名(必須) X            | XXXXXXXX /             |                            |
|                                 |                        |                            |
| 代表者情報確認                         | 共通項目                   |                            |
| 心身·党人 犹况                        | 茶付ファイルの指定              | 研究組織内連絡欄                   |
|                                 |                        |                            |
| 小甘研究開発課題之の必須                    |                        |                            |
|                                 |                        |                            |
| 応募形態(必須)                        |                        | 「応募形態」を選択                  |
| 若手研究者の登用について                    | □ 申請する                 |                            |
| 研究開発代表者が若手研究員である                | 🗌 lati                 | 「右手研究者の登用の申請の際に、該当9る固所にナエツ |
| 研究開発代表者の氏名( <u>必須</u> )         |                        |                            |
| 研究開発代表者の所属機関(必須)                |                        |                            |
| 研究開発代表者の所属部署(必須)                |                        |                            |
| 研究開発代表者の役職(必須)                  | 3 研究開発                 | ※代実老の情報を入力※1               |
| 研究開発代表老の所属機関の郵便到                |                        |                            |
| (1)<br>(1)                      |                        | ili齬のないようにお願いします。<br>      |
| 研究開発代表者の所属機関の住所(                | 必須) ※ 所属機関名            | 4は、法人名から止しく記載してくたさい。       |
| 研究開発代表者の電話番号 <mark>(必須</mark> ) |                        |                            |
| 研究開発代表者のメールアドレス(必               | 須)                     |                            |

※1 この情報はAMEDからの連絡等に使用致します

# 2-d. 応募情報の入力⑥ (応募時予算額の入力)

| https://www.e-rad.go.     | jp/system/e01/e       | ※若手研究者             | の登用を日      | 申請する場合              | 合は、若手の  | 开究者登用費を含まない額を |  |  |  |  |
|---------------------------|-----------------------|--------------------|------------|---------------------|---------|---------------|--|--|--|--|
| ※2/3委託の場合は、自己負担分を含まない額を入力 |                       |                    |            |                     |         |               |  |  |  |  |
|                           |                       |                    |            |                     |         |               |  |  |  |  |
| 📄 一時保存 📄 確認               | 📋 以前の課題をコビー           | ーする                |            |                     | 💝 入ナ    | コチェック         |  |  |  |  |
| 公募年度 / 公募名                | 2018年度 /              | バイオ医薬品の高度製         | 造技術の開発(平成: | 0年度公募)              |         |               |  |  |  |  |
| 課題ID / 研究開発課題             | 3(必須) XXXXXXX         | x /                |            |                     |         |               |  |  |  |  |
|                           |                       |                    |            | _                   |         |               |  |  |  |  |
| 代表者情報確認                   | 1                     | 共通項目               | 個別項        | 18                  | 応募時予算額  |               |  |  |  |  |
| 応募·受人状况                   | . 添作                  | ファイルの指定            | 研究組織内      | 連絡欄                 |         |               |  |  |  |  |
|                           |                       |                    |            |                     | $\sim$  |               |  |  |  |  |
|                           |                       |                    | (単位:       | 千円)                 | (1)     | 「応募予算額」をクリック。 |  |  |  |  |
| 直接経費                      | 上限                    |                    | (設定        | なし)                 | Ŭ       |               |  |  |  |  |
|                           | 下限                    |                    | (設定        | なし)                 |         |               |  |  |  |  |
| 間接経費                      | 上限                    | 0(直接経費(0)30%)      |            |                     |         |               |  |  |  |  |
| ※ 閉接級要は 「直接級要」            | ▶Ⅰ限<br>D→宝パーセンルを上M    | 見として登録で考ます         |            | -                   |         |               |  |  |  |  |
| 小间接性具体、固接性具体              |                       | REU ( Emr ( Ca 9 o |            |                     |         |               |  |  |  |  |
|                           |                       |                    |            |                     | (単位:千円) |               |  |  |  |  |
|                           |                       | 2018年度             | 2019年度     | 2020年度              | 合計      |               |  |  |  |  |
|                           | 物品費 <mark>(必須)</mark> |                    |            |                     | 0       |               |  |  |  |  |
|                           | 旅費(必須)                |                    |            |                     | 0       |               |  |  |  |  |
| 直接経費                      | 人件費·謝金(必須             |                    |            | 2年度ごとに「直接経費(物品費、旅費、 |         |               |  |  |  |  |
|                           | その他 <mark>(必須)</mark> |                    |            |                     |         |               |  |  |  |  |
|                           | 小計                    | 0                  | 0          | のそれぞ                | わの頂日に   |               |  |  |  |  |
| 間接経費                      | 間接経費(必須)              |                    |            |                     |         |               |  |  |  |  |
| 合計                        |                       | 0                  | 0          | 9 G o               |         |               |  |  |  |  |

# 2-d. 応募情報の入力⑦ (研究組織情報の入力-1)

| 応募情報登録 - Internet           | Explorer                    |                   |                | and the second second | Support of the second      |          |               |
|-----------------------------|-----------------------------|-------------------|----------------|-----------------------|----------------------------|----------|---------------|
| https://www.e-rad.go        | .jp/system/e01/e0118        | s21/              |                | an 2000 ay 1889       |                            |          | <b>a</b>      |
|                             |                             |                   |                | 画面を表示してから約            | 経過した時間 (00:06:04)          | ) ? ヘル   | ブ 🖂 改善要望      |
| 它募情報登録                      |                             |                   |                |                       |                            |          |               |
| 曾一時保* 2 研究                  | 記組織メンバ                      | 一に対し、作            | 乍成途中の          |                       | 💝 入力チェック 🔎                 | 提案書ブレヒ   | (a- 🗙 🕅 08    |
| 段階                          | で応募課題                       | の内容を公開            | 開するか否かな        |                       | 生性相                        | 1×41-5   | 231 169       |
| ~ 译护                        | 5                           |                   |                | 1017 CH24             | T IN TK                    | 45877 55 | C/ M/A        |
|                             |                             |                   |                |                       | $\mathbf{k}$               |          |               |
|                             |                             |                   |                | (1                    | 研究組織情                      | 報を       | <b>クリック。</b>  |
| 研究組織メンバへの公開                 | ( <i>1</i> 839)             | ) 公開しない () 公開す    | 15             |                       |                            |          |               |
| ※ 「公開する」を選択して<br>本申請の内容を開覧・ | 一時保存を行うと、設定<br>這集できるようになります |                   | 使って以下の研究組織の    | メンハが                  |                            |          |               |
| 一度公開すると「公開」                 | ない」状態へ戻すことは                 | ,。<br>できませんが、個別の終 | 言集・閲覧権限の変更は同   | J能です。                 |                            |          |               |
|                             |                             |                   | 101 Par        |                       |                            |          |               |
|                             |                             |                   | (单位:千円)        | 2 「古埪綛                |                            | 面害却      | についてこの        |
| 応募時予算額                      | 初年度予算額                      | この分での入力額          | 差額(未入力額)       |                       | 見」 守り並る<br>ちなし (111-11-11) | にキャン     |               |
| 直接経費                        | 0                           | 0                 | 0              | ▲ タノ どの人              | 刀頟(研究)                     | て衣石      | 、研究分担者        |
| 間接経費                        | 0                           | 0                 | 0              | 📕 それぞれ入               | カした金額カ                     | バ自動      | 的に表示)と        |
| 再委託費·共同実施費                  | 0                           | . 0               | 0              | 「広莫時子)                |                            | 入力药      | を一致さける        |
| ※「差額(未入力額)」とは、              | 、以下の計算式から算出                 | されます。提出時には        | 「0」となっている必要があり | ます 「かいうちゃう」」 う        |                            |          |               |
| 差額(未人力額)=初年                 | 腹予算額一このタブでの                 | 0人力額              |                |                       |                            |          |               |
| トへ移動 下へ移                    | Sh Billitz                  |                   |                |                       |                            |          |               |
|                             | 研究者番号                       |                   | 機関<br>(必須)     | 専門分野<br>(必須)          | 直接経費(千円)<br>(必須)           |          |               |
| 研究 最新<br>研究 情報 (2m)         | 氏名(漢字)                      | 研究機構              | 部局             | 学位                    | 間接経費(千円)<br>(必須)           | エフォート    | BHE- SEE MER  |
| 検索更新                        | 氏名(カナ)                      | WI / LINEXI       | 職階             | 役割分担<br>(必須)          | 再委託費·<br>共同実施費(千円)<br>(必須) | (必須)     | 04.0%******** |
|                             |                             |                   | 役職             |                       |                            | 1        | $\sim$        |
|                             |                             | 41100             |                |                       | 1.                         | 1        | 23            |

# 2-d. 応募情報の入力® (研究組織情報の入力-2)

応募情報登録 - Internet Explorer

前 広益情報登録

https://www.e-rad.go.jp/system/e01/e0118s05/previewDalkadai/

※若手研究者の登用を申請する場合は、若手研究者登用費を含まない額を ※2/3委託の場合は、自己負担分を含まない額を入力 📄 一時保存 🌔 確認 💼 以前の課題をコヒ

#### (単位:千円)

このタブでの 入力額 差額(未入力額) 初年度予算額 応募時予算額 直接経費 0 0 0 間接経費 0 0 0 再委託費·共同実施費 0 0 0

※「差額(未入力額)」とは、以下の計算式から算出されます。提出時には「りとなっている必要があり 差額(未入力額)=初年度予算額-このタブでの入力額

④研究者ごとに「専門分野」、 「役割」、 「エフォート」(研究者の全仕事時間を100% とした場合にこの研究に必要な配分率)、 2018年度「直接経費」等の入力を行う。

x

|     | 研究 最新<br>研究 情報 1<br>検索 更新 |         | 研究者番号  |           | 機関 車門分野<br>(必須) (必須) |              |                               | 直接経費(千円)<br>(必須)  |                                    |         |         |
|-----|---------------------------|---------|--------|-----------|----------------------|--------------|-------------------------------|-------------------|------------------------------------|---------|---------|
| 240 |                           | 67.abul | 氏名(漢字) | 78:00:600 | 部局                   | 学位           |                               | 間接経費(千円)<br>(必須)  | エフォート<br>(%)<br>(必須)               | 閱覧·編集権限 |         |
| BHX |                           | 1分割     | 氏名(カナ) | 研究機関      | 職務                   | 役割分担<br>(必須) |                               | 再委託費·<br>洞実施費(千円) |                                    |         |         |
|     |                           | -       |        |           |                      | 沿陸           |                               |                   | (                                  | -       |         |
|     |                           |         |        | XXXXXXXX  | 。後関                  |              |                               |                   |                                    |         |         |
|     |                           |         | 研究代    | 00 000    | 00000BB              |              | oo学位                          |                   |                                    | I       | 1       |
|     |                           |         | 表者     | ^^^^      | 00クラス                |              |                               |                   |                                    | L       |         |
|     |                           |         |        |           | 00 <del>-</del>      |              |                               |                   |                                    | 1       |         |
|     |                           |         |        | XXXXXXXXX | 選択してください             | ⊻ 5対象の4      | 分扣研究者にす                       | t」,作              | 成途中の                               |         |         |
|     |                           |         | 研究分    | 00 000    | 00000部               | の陛下編         | 1月10日に、                       | にして               |                                    |         |         |
|     |                           |         | 担者     |           | 00クラス                |              | モ/   別見     火で1<br>   乾+ヶヶ住+ゲ | 」ノ坞<br>「ニ+ヽ       | $\overline{\overline{\mathbf{z}}}$ | N       | ○規規     |
|     |                           |         |        |           | 00長                  | ・なし:         | 別見も編集も行                       | 「スぷ               | 61                                 | ~7      | C VILLA |

(6) 時保存」を行う。

| (Л                                                                                                    | 志募・受入状況な                                                                                                    | アブを確認する)                                                                                                    |                                                                                                    |                                                                                                    |                                                                 |                                                   |
|----------------------------------------------------------------------------------------------------|----------------------------------------------------------------------------------------------------|----------------------------------------------------------------------------------------------------|----------------------------------------------------------------------------------------------------|----------------------------------------------------------------------------------------------------|-----------------------------------------------------------------|---------------------------------------------------|
| 応募情                                                                                                    | 報登録 - Internet Explorer                                                                                                    |                                                                                                    | w m                                                                                                    | an Salahan Salah                                                                                                    |                                                                 | ×                                                 |
| https                                                                                                    | ://www.e-rad.go.jp/system/e01/e0118s21/                                                                                                    |                                                                                                    | ir inn - I                                                                                                    |                                                                                                    |                                                                 |                                                   |
|                                                                                                    |                                                                                                    | 画面                                                                                                    | を表示してか                                                                                                    | ら経過した時間 (00:06:39)                                                                                                    | 🥐 ヘルプ 🗵                                                         | ▲改善要望                                             |
| 7 4                                                                                                    | <b>花募情報登録</b>                                                                                                    |                                                                                                    |                                                                                                    |                                                                                                    |                                                                 |                                                   |
| 🖹B                                                                                                    | 時保存 📄 確認 💼 以前の課題をコピーする                                                                                                    |                                                                                                    |                                                                                                    | ①広募・受入                                                                                                    | 状況友                                                             | クリッ                                               |
| 《基年                                                                                                    | 度 / 公募名 2018年度 / XXXXXXXXX                                                                                                    | xxxに関する研究                                                                                                    |                                                                                                    |                                                                                                    |                                                                 |                                                   |
| 果題ID                                                                                                    | /研究開発課題名(必須) XXXXXXXXX /                                                                                                    |                                                                                                    |                                                                                                    |                                                                                                    |                                                                 |                                                   |
|                                                                                                    |                                                                                                    |                                                                                                    |                                                                                                    |                                                                                                    |                                                                 |                                                   |
|                                                                                                    | 代表者情報確認 共通項目                                                                                                    | <b>应為時予自額</b>                                                                                                    | MP27                                                                                                    | TELEPISER AND ADDRESS OF THE OWNER OF THE OWNER OF THE OWNER OF THE OWNER OF THE OWNER OF THE OWNER OF THE OWNER OF THE OWNER OF THE OWNER OF THE OWNER OF THE OWNER OF THE OWNER OF THE OWNER OF THE OWNER OF THE OWNER OF THE OWNER OF THE OWNER OF THE OWNER OF THE OWNER OF THE OWNER OWNER OF THE OWNER OWNER OWNER OWNER OWNER OWNER OWNER OWNER OWNER OWNER OWNER OWNER OWNER OWNER OWNER OWNER OWNER OWNER OWNER OWNER OWNER OWNER OWNER OWNER OWNER OWNER OWNER OWNER | 応益・受入 損                                                         | 9                                                 |
|                                                                                                    | All Alexandre And Alexandre The Alexandre State                                                                                                    | A DESCRIPTION OF A DESCRIPTION OF A DESC | wi/u                                                                                                    | 11416111112                                                                                                    | 1094 JCA 10                                                     | 076                                               |
| 刑究者<br>5.応募                                                                                                    | <ul> <li>添付ファイルの指定</li> <li>研究相議内連続</li> <li>低名</li> <li>XXXXXXXXXXXXXXXXXXXXXXXXXXXXXXXXXXXX</li></ul>                                                                                                    |                                                                                                    | িচ                                                                                                    | 首,四丁小尔                                                                                                    | たなまの                                                            | <u>、</u><br>マート                                   |
| 研究者<br>本応募<br><del>系に</del> 状<br>e-Rad                                                                                                    | 添付ファイルの指定<br>研究組織内連続<br>近の役割<br>研究代表者<br>記分機関名                                                                                                    | 公募名                                                                                                    | 2応                                                                                                    | 募・受入状況                                                                                                    | を確認                                                             | する。                                               |
| 研究者<br>本応募<br><del>条</del> 庆状<br>e-Rad<br>公募                                                                                                    | <ul> <li>添付ファイルの指定</li> <li>研究相議内連続</li> <li>近</li> <li>         TC分機関名<br/><b>事業名</b> <li>         TCが規算名      <li>         TCが</li> </li></li></ul>                                                                     | 公募名研究開発課題名                                                                                                    | <ul><li>2応</li><li>役割</li></ul>                                                                                                    | 募・受入状況<br>聯續 <sup>研究明問</sup> 開始 <sup>研究明問</sup> 開始 <sup>研究明問</sup>                                                                                                    | を確認                                                             | する。                                               |
| 研究者<br>本応募<br><del>条状状</del><br>e-Rad<br>公募<br>。                                                                                                    | <ul> <li>添付ファイルの指定 研究相議内連続</li> <li>低名 XXXXXXXXXXXXXXXXXXXXXXXXXXXXXXXXXXXX</li></ul>                                                                                                    | 公募名<br>研究開発課題名<br>XXXXXXXXXXXXXXXXXXXXXXXXXXXXXXXXXXXX                                                                                                    | <ul> <li>2応</li> <li>役割</li> <li>(7表)</li> </ul>                                                                                                    | 募・受入状況<br>開始年度~終了年度                                                                                                    | した確認<br>( <b>帮</b> )                                            | する。                                               |
| 研究者<br>本応募<br><del>条</del> 次状<br>e-Rad<br>公募<br>o                                                                                                    | <ul> <li>添付ファイルの指定<br/>研究相議内連続</li> <li>新先名<br/>XXXXXXXXXXXXXXXXXXXXXXXXXXXXX</li></ul>                                                                                                    | 公募名<br>公募名<br>研究開発課題名<br>XXXXXXXXXXXXXXXXXXXXXXXXXXXXXXXXXXXX                                                                                                    | ②応<br>役割<br>《<br>《 代表                                                                                                    | 募・受入状況<br><del>研究期間</del><br>開始年度~終了年度<br>9999年度~9999年度                                                                                                    | した確認<br>( <b>帮</b> )<br>9,999                                   | する。<br>ジォナ<br>ッ                                   |
| 研究者<br>本応募<br><del>承訳状</del><br>e-Rad<br>公募<br>o                                                                                                    | <ul> <li>添付ファイルの指定<br/>研究相議内連続</li> <li>近の次ののののののののののののののののののののののののののののののののののの</li></ul>                                                                                                    | 〇〇万元3-3-3-7-7-2<br>公募名<br>研究開発課題名<br>2000000000000000000000000000000000000                                                                                                    | <ol> <li>2応</li> <li>役割</li> <li>代表</li> <li>公</li> <li>分担</li> </ol>                                                                                                    | 募・受入状況                                                                                                    | した確認<br>( <b>帮</b> )<br>9,999                                   | する。<br>エフォー+<br>(%)<br>99                         |
| 研究者<br>本応募<br><del>条扶状</del><br>e-Rad<br>公募<br>。                                                                                                    | <ul> <li>添付ファイルの指定<br/>研究相議内連続</li> <li>近</li> <li>ごの役割<br/>研究代表者</li> <li>ごの役割</li> <li>研究代表者</li> <li>ごの役割</li> <li>研究代表者</li> <li>ごの役割</li> <li>一</li> <li>市業名</li> <li>XXXXXXXXXXXXXXXXXXXXXXXXXXXXXXXXXXXX</li></ul> | 公募名<br>研究開発課題名<br>3000000000000000000000000000000000000                                                                                                    | ②応<br>役割<br>(<br>(<br>(<br>(<br>(<br>(<br>(<br>(<br>(<br>(<br>))))))))))))))))                                                                                                    | 募・受入状況<br>研究期間<br>開始年度~終了年度<br>9999年度~9999年度<br>9999年度~9999年度                                                                                                    | した確認<br>( <b>帮</b> )<br>9,999<br>9,999                          | する。<br>ジォート<br>(%)<br>99                          |
| 研究者<br>本応募<br><del>条次状</del><br>e-Rad<br>公募<br>。<br>×<br>で募状                                                                                                    | 添付ファイルの指定<br>研究相談内連続<br>ま名<br>次での役割<br>研究代表者<br>記分機関名<br>事業名<br>XXXXXXXXXXXXXXXXXXXXXXXXXXXXXXXXXX                                                                                                    | 公募名<br>公募名<br>研究開発課題名<br>2000000000000000000000000000000000000                                                                                                    | <ol> <li>(2) 応</li> <li>役割</li> <li>( 代表</li> <li>( 分担</li> </ol>                                                                                                    | 募・受入状況<br>研究期間<br>開始年度~終了年度<br>9999年度~9999年度<br>9999年度~9999年度                                                                                                    | した確認<br>( <b>帮</b> )<br>9,999                                   | する。<br>エフォー+<br>(%)<br>99<br>99                   |
| 研究者<br>本応募<br>e-Rad<br>公募<br>。<br>×<br>で募状<br>e-Rad                                                                                                    | 添付ファイルの指定<br>研究相議内連続<br>での役割<br>研究代表者<br>プ<br>記分機関名<br>事業名<br>XXXXXXXXXXXXXXXXXXXXXXXXXXXXXXXXXX                                                                                                    | 公募名<br>研究開発課題名<br>3000000000000000000000000000000000000                                                                                                    | <ol> <li>(2) 応</li> <li>役割</li> <li>( 代表</li> <li>( 分担</li> <li>( 分担</li> </ol>                                                                                                    | 募・受入状況<br>研究期間<br>開始年度~終了年度<br>9999年度~9999年度<br>9999年度~9999年度                                                                                                    | した確認<br>( <b>額</b> )<br>9,999<br>9,999                          | する。<br>ジォート<br>(%)<br>99                          |
| 研究者<br>本応募<br>e-Rad<br>公募<br>で<br>本<br>ズ<br>募<br>で<br>人<br>ズ<br>の                                                                                                    | 添付ファイルの指定<br>研究相談内連続<br>低大名<br>次の役割<br>研究代表者       記分機関名       記分機関名       事業名       XXXXXXXXXXXXXXXXXXXXXXXXXXXXXXXXXXXX                                                                                                 |                                                                                                    | <ol> <li>(2) 応</li> <li>役割</li> <li>( 代表</li> <li>( 分担</li> <li>( 分担</li> <li>( 役割</li> </ol>                                                                                                    | <ul> <li>募・受入状況</li> <li>研究期間<br/>開始年度~終了年度</li> <li>9999年度~9999年度</li> <li>9999年度~9999年度</li> <li>9999年度~9999年度</li> </ul>                                                                                                    | した確認<br>( <b>帮</b> )<br>9,999<br>9,999                          | する。<br><sup>17++</sup><br>(%)<br>99<br>99         |
| 研究者<br>本応募<br><del>条次状</del><br>e-Rad<br>公募<br>。<br>×<br>芯募状<br>e-Rad<br>公募<br>。                                                                                                    | ※村ファイルの指定<br>研究相議内連続<br>近での役割<br>研究代表者<br>記分機関名<br>事業名<br>XXXXXXXXXXXXXXXXXXXXXXXXXXXXXXXXXX                                                                                                    | 公募名<br>研究開発課題名<br>2000000000000000000000000000000000000                                                                                                    | <ol> <li>(2) 応</li> <li>(2) 応</li> <li>(3) (2) (2) (2) (2) (2) (2) (2) (2) (2) (2</li></ol>                                                                                                    | <ul> <li>第・受入状況</li> <li>研究期間<br/>開始年度~終了年度</li> <li>9999年度~9999年度</li> <li>9999年度~9999年度</li> <li>9999年度~9999年度</li> <li>9999年度~9999年度</li> </ul>                                                                                                    | した確認<br>( <b>離</b> )<br>9,999<br>9,999                          | する。<br>ジォー<br>(%)<br>99<br>ジォー<br>99<br>ジォー<br>99 |
| 研究者<br>本応募<br><del>* 次状</del><br>e-Rad<br>公募<br>で<br>茶状<br>で<br>本<br>な<br>な<br>な<br>な<br>な<br>な<br>な<br>な<br>な<br>な<br>な<br>る<br>、<br>、<br>、<br>、<br>、<br>、<br>、<br>、<br>、<br>、<br>、<br>、<br>、 | 添付ファイルの指定<br>研究相談内連続<br>低名<br>次の役割<br>研究代表者<br>記分機関名<br>事業名<br>XXXXXXXXXXXXXXXXXXXXXXXXXXXXXXXXXX                                                                                                    |                                                                                                    | <ol> <li>(2) 応</li> <li>(2) 応</li> <li>(3) (2) (2) (2) (2) (2) (2) (2) (2) (2) (2</li></ol> | <ul> <li>         ・受入状況         ・         ・         ・</li></ul>                                                                                                    | した確認<br>( <b>潮</b> )<br>9,999<br>9,999<br>( <b>潮</b> )<br>9,999 | まする。<br>エフォート<br>(%)<br>99<br>99                  |

### 2-d. 応募情報の入力① (ファイルの添付をする)

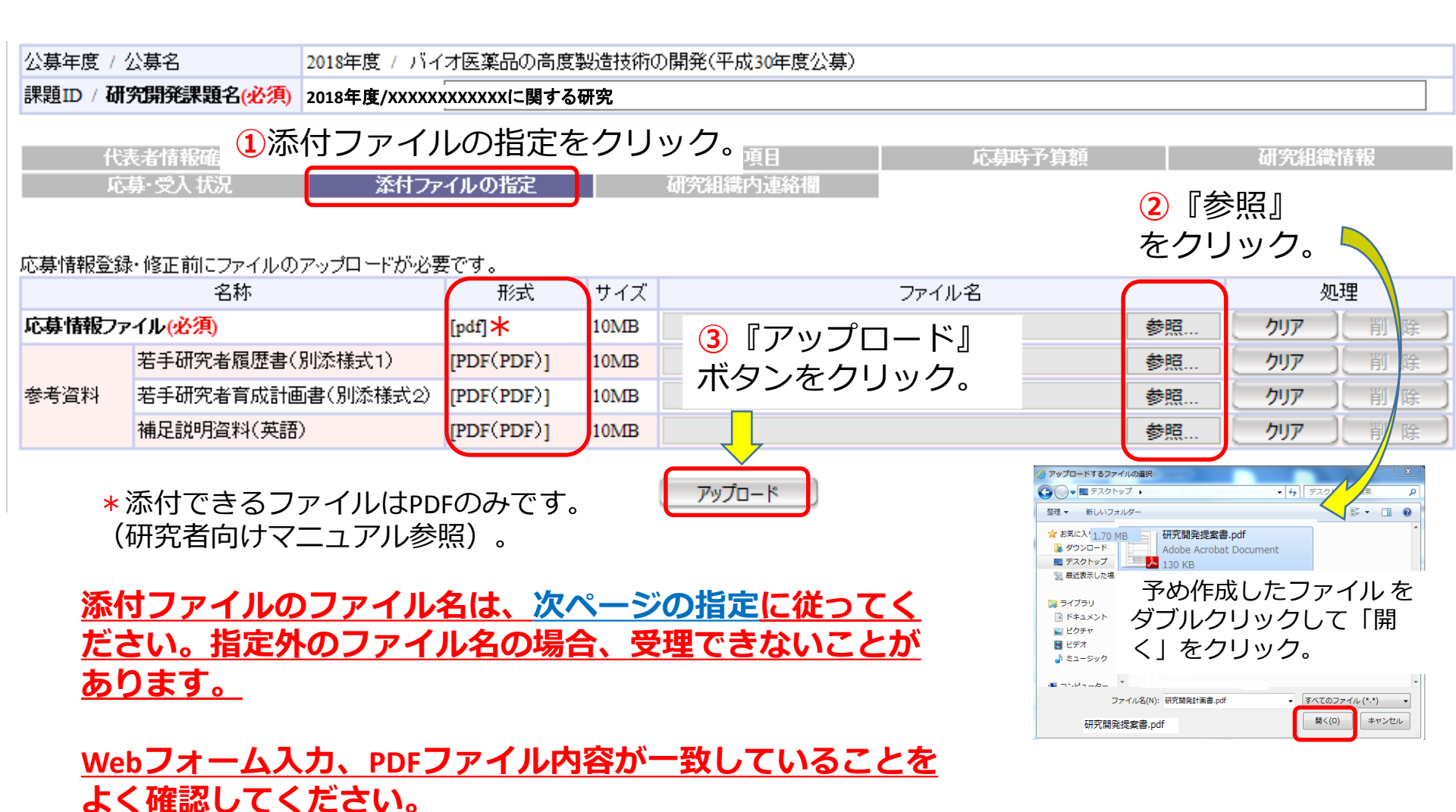

### 2-d. 応募情報の入力 () 補足 (ファイルの添付をする:ファイル名について)

#### 革新的中分子創薬技術の開発

• 研究提案書のファイル名は

【中分子】研究開発提案書\_last name first name. 例)【中分子】研究開発提案書\_eimedo taro.pdf ("last name first name"に研究代表者名を記入)

• 若手研究者履歴書のファイル名は (別添様式1)若手研究者履歴書\_last name first name.

- 若手研究者育成計画書のファイル名は (別添様式2) 若手研究者育成計画書\_last name first name.
- 補足説明資料のファイル名は
   【中分子】supplement last name first name.

#### バイオ医薬品の高度製造技術の開発

- 研究提案書のファイル名は
- 01\_biologics\_proposal\_last name first name.
- 例)01\_biologics\_proposal\_eimedo taro.pdf
  - ("last name first name"に研究代表者名を記入)
- ・若手研究者履歴書のファイル名は
   02 biologics resume last name first name.
- ・ 若手研究者育成計画書のファイル名は
   03\_biologics\_training\_last name first name.
- 補足説明資料のファイル名は
- 04\_biologics\_supplement\_last name first name.

# 2-d. 応募情報の入力① (研究組織内連絡網を入力する 任意入力)

| 多応募情報登録 - Internet Exp    | olorer                              |                                       |             |
|---------------------------|-------------------------------------|---------------------------------------|-------------|
| https://www.e-rad.go.jp/s | ystem/e01/e0118s05/previewDaikadai/ |                                       |             |
|                           |                                     | 画面を表示してから経過した時間 (00:01:04) 🧧          | ヘルブ 🖂 改善要望  |
| □ 応募情報登録 ■ 一時保存 □ 確認 重」   | (1)研究組織内連絡網をクリック。                   | 💝 入力チェック 🔎 提案書                        | リンビュー 💥 閉じる |
| 公募年度 / 公募名                |                                     | · · · · · · · · · · · · · · · · · · · |             |
| 課題ID / 研究開発課題名(必          |                                     |                                       |             |
| 代表者情報確認<br>添付ファイルの指定      | 天這集日 応募時予算額<br>研究組織内連絡欄             | 研究組織情報                                | 花募·受入状况     |
|                           |                                     |                                       | あと10000文字   |
| 研究組織内連絡欄                  | ②研究組織内連絡網を入力する。                     |                                       |             |
|                           | ※10000文字以内(改行、スペース含む)で入力してください。なお、改 | 行は1文字分でカウントされます。                      |             |

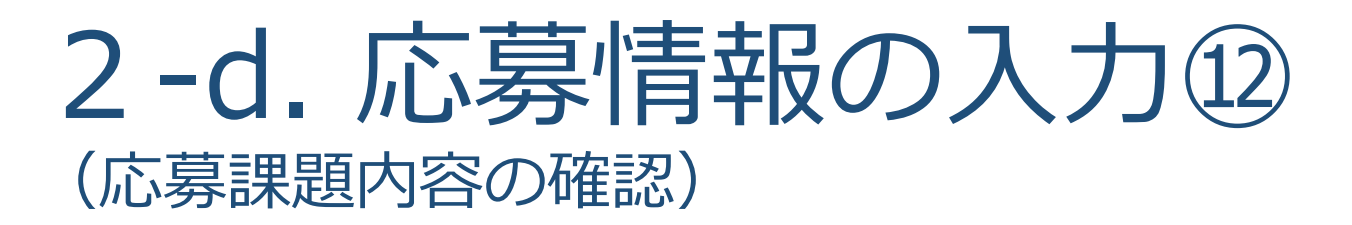

すべての項目を入力したら、この応募課題の内容の確認を行います。 画面上の「確認」ボタンをクリックし入力された情報の確認を行います。

1 「確認」をクリックする。

| 🧭 応募情報登録 - In net Exp   | blorer                               |                              |              |
|-------------------------|--------------------------------------|------------------------------|--------------|
| Mittps://www.e- go.jp/s | system/e01/e0118s05/previewDaikadai/ |                              | × 🔒          |
|                         |                                      | 画面を表示してから経過した時間 (00:01:04) 🧧 | ヘルブ 🖂 改善要望   |
| □ 応募情報登↓                |                                      |                              |              |
| 📄 一時保存 🗋 確認 📋           | 以前の課題をコピーする                          | 💝 入力チェック 🔎 提案                | 書ブレビュー 💥 閉じる |
| 公募年度 / 公募名              | 2018年度/XXXXXXXXXXXIC関する研究            | -                            |              |
| 課題ID / 研究開発課題名(火        | (A) XXXXXXXX /                       |                              |              |
| 代表者情報確認<br>添付ファイルの指定    | 共通項目 研究組織内連絡欄                        | <b>心募時予算額</b> 研究組織情報 」       | 芯幕·受入状况      |
|                         |                                      |                              | あと10000文字    |
| 研究組織内連絡欄                |                                      |                              |              |

### 2-d. 応募情報の入力(3) (応募課題の提出)

Т

| 府畜共運研究開発管理S                 | システム(e-Rad) - Win      | dows Internet Explorer                                                                                                    | - 4             |
|-----------------------------|------------------------|----------------------------------------------------------------------------------------------------|-----------------|
| https://www2.trial.e-       | rad.go.jp/imart/system | (2f)security(2f)user(2f)main.jssps?im_mark=gusapp1*wwbcy4                                                                                                    | - (             |
| \Lambda ホーム 🙁 ログアウト         |                        |                                                                                                    | HTRICE THE TELE |
|                             |                        | 面面が表示してた46時間、00001D                                                                                                    | タベルブ 国政兼要報      |
| 回 医耳结束分裂研究                  | <i>p</i>               |                                                                                                    |                 |
|                             | 2入力内容                  | 容を確認したら「実行」をクリックする。                                                                                                    | (検索者ブレビュー 🗇 戻る  |
| <ol> <li>以下の内容</li> </ol>   | アで設定します。よろしけれ          | は、画面左上「実行」をクリックしてください。                                                                                                    |                 |
| 【各項目へのリンク】<br>代表者情報 共通      | 它幕時予算額                 | 研究組織情報 小課題情報 応募・受人优况 案績情報 研究組織内道結構                                                                                                    |                 |
| 公募年度 / 公募名                  |                        | 2017年度/XXXXXXXXXXXに関する研究                                                                                                    |                 |
| 課題D / 研究開発課題4               | ž                      | / 000                                                                                                    |                 |
|                             |                        |                                                                                                    |                 |
| 「代表者情報」                     |                        |                                                                                                    | ページトップに戻る       |
| 研究者番号                       |                        | 70000346                                                                                                    |                 |
| 研究機関名                       |                        | ST YE WARK                                                                                                    |                 |
| 部局                          |                        |                                                                                                    |                 |
| 職為                          |                        | その他                                                                                                    |                 |
| 職名                          |                        | 8080                                                                                                    |                 |
| TBriterite of size          | 漢字                     |                                                                                                    |                 |
| 01元官庆名                      | フリガナ                   | かちょう らのう                                                                                                    |                 |
| (生態)                        |                        | 男                                                                                                    |                 |
| 生年月日                        |                        | 1980年1月1日                                                                                                    |                 |
| メールアドレス                     |                        |                                                                                                    |                 |
| F 44-383                    |                        |                                                                                                    |                 |
| 1.963813<br>36.104639657744 |                        | PC 10                                                                                                    | ページドゥブに民気       |
| ANY PRIMARY DOCUMENTS       |                        | HILE<br>Alling and the first state of the state of the state |                 |
| 41704910                    | 0.0                    | (時時) 2013年長 7/2 (株丁) 2013年後<br>(1513) 会                                                                                                    |                 |
| 98                          | 86                     |                                                                                                    |                 |
| +                           | -9-61                  | 広急生物・ワノム統計解析                                                                                                    |                 |
|                             |                        | インターネット1保護モード: 有効                                                                                                    | €, 100%6 ×      |
| · · ·                       | 11                     |                                                                                                    |                 |

### 2-d. 応募情報の確認(4)

正しく提出が行われると、「応募情報を確定しました」というメッセージが表示されま す。この時点で、応募課題の情報が研究機関の事務担当者に対して提出されることにな ります。応募情報の入力はこれで終了ですが、

### <u>まだ応募手続きは完了していません。引き続き所属機関のe-Rad</u> 担当者に連絡し、研究計画を承認する手続きをしてください。

| 9 府省共通研究期3              | 日間理システム (         | e-Rad) - Windows Internet I    | Explorer                                      |                                             |  |  |  |  |  |
|-------------------------|-------------------|--------------------------------|-----------------------------------------------|---------------------------------------------|--|--|--|--|--|
| https://www7.           | trial.e-rad.go.jp | /imart/system(2f)security(2f   | )uskir(2f)main.jssps?im_mark=b-p8ic7r*-um096m | 🔒 🔒                                         |  |  |  |  |  |
| 0 *~ A 🖸 🕫              | ダアウト              |                                | 8                                             | 研究者二氏名 e-Rad                                |  |  |  |  |  |
|                         |                   |                                | 画面を表示してから経過した時間(00:11:05)                     |                                             |  |  |  |  |  |
| C R414                  | 2.53-48.02        |                                |                                               |                                             |  |  |  |  |  |
|                         |                   |                                |                                               | 5 男人死一 🔮                                    |  |  |  |  |  |
|                         |                   |                                |                                               |                                             |  |  |  |  |  |
| •21 · 124               | 新情報を確定しまし         | 、た。直面右上「一覧へ戻る」を                | クリックしてください。                                   | 17                                          |  |  |  |  |  |
|                         |                   | THE OWNER WATER COMPANY        |                                               | O BOTH AND TRUNCA DATA AND                  |  |  |  |  |  |
| COURTER DESC 7          | 专业图 4月79年18月8月1   | A ME TO ADDA TO BE BE OTHER TH | 他小学規慎権に称った人気を行ファイルの指定素植物                      | 和 单亚(2011年1月 年秋 4013年2月1日4月1日)3月1日 1日<br>1日 |  |  |  |  |  |
|                         | *                 | 2016年度/XXXXXXXXXXXXXXXXXXX     | 関する研究                                         |                                             |  |  |  |  |  |
| 29年間 / 29年間             | 0                 | 1300046 / 1209850/898.0 4      |                                               |                                             |  |  |  |  |  |
| station - entrunt       | ALIFAR O          |                                |                                               |                                             |  |  |  |  |  |
| 【代表者情報】                 |                   |                                |                                               | ページトップに戻る                                   |  |  |  |  |  |
| 研究者醫导                   |                   | 60000006                       |                                               |                                             |  |  |  |  |  |
| 研究機関名                   |                   | 研究研究31                         |                                               |                                             |  |  |  |  |  |
| 8年月時                    |                   | 若f.賜1                          | 山窓の確空両面                                       |                                             |  |  |  |  |  |
| 観行会                     |                   | 技術技能系職員クラス                     | 内谷の唯足画面                                       |                                             |  |  |  |  |  |
| 間名                      |                   | 取名2                            |                                               |                                             |  |  |  |  |  |
| 研究者氏名                   | 演字                | 研究者二 氏名                        |                                               |                                             |  |  |  |  |  |
|                         | フリガナ              | ケンキュウシャニ シメイ                   |                                               |                                             |  |  |  |  |  |
| 11.84                   |                   | 女                              |                                               |                                             |  |  |  |  |  |
| 生年月日                    |                   | 1975年7月26日                     |                                               |                                             |  |  |  |  |  |
| メールアドレス                 |                   | 3381@3381.com                  |                                               | ]                                           |  |  |  |  |  |
| 【共通】                    |                   |                                |                                               | ページトップに戻る                                   |  |  |  |  |  |
| 20-mailton              |                   | Allenda mana berter war die "  | Pictures for HP                               | 1.0                                         |  |  |  |  |  |
| ALL AND ALL AND AND AND | 1.0               | 128                            | ▲ インターネット L 保護モード: 有効                         | C = = 1000 -                                |  |  |  |  |  |

# 3. 応募手続き完了の確認

# (研究代表者※が確認してください)

※e-Radの研究代表者は、公募要領の「応募課題代表者(ネットワーク型)」 あるいは「研究開発代表者(個別型)」です。

### 3. 応募手続き完了の確認①

| 🥝 府省共通研究開発管理シス                                                   | テム (e-Rad)                              | - Internet 8                 | Explorer                                                 |                                 |                                                         |                                         |                         |                 |               |                       | x             |
|------------------------------------------------------------------|-----------------------------------------|------------------------------|----------------------------------------------------------|---------------------------------|---------------------------------------------------------|-----------------------------------------|-------------------------|-----------------|---------------|-----------------------|---------------|
| Mttps://www.e-rad.go.jp                                          | o/system/sys                            | tem(2f)secur                 | ity(2f)user                                              | (2f)main.                       | jssps?im_mark=x-kiva                                    | 9b*-klvsuq                              |                         |                 |               |                       |               |
| 🚺 ホーム 🔀 ログアウト                                                    |                                         |                              |                                                          |                                 |                                                         |                                         |                         |                 |               | e-Ra                  | ď             |
|                                                                  |                                         |                              |                                                          |                                 |                                                         | 画面を表                                    | 示してから経                  | 過した時間 (00:00:0  | の ?ヘルプ        | の 改善要望                | 2             |
| 日応募保択課題情報管理                                                      | ◎ 応募課題                                  | 重情報管理                        |                                                          |                                 |                                                         |                                         |                         |                 |               |                       |               |
| 応募課題情報管理                                                         |                                         | クリッ                          | ク。                                                       |                                 |                                                         |                                         |                         |                 |               |                       |               |
| <ul> <li>□ 採択課題情報管理</li> <li>□ 応募状況照会(研究制<br/>□ 未処理一覧</li> </ul> | この画面1 に、<br>この画面で管<br>「公募名」のリ<br>「研究開発課 | 理するのは応<br>ンクをクリック<br>題名」のリンク | 募から採択<br>すると、その<br>をクリックす                                | くは研究分<br>までです。<br>公募の詳<br>ると、その | 対担者として関わっている<br>採択以降の申請手続き<br>細情報を参照することが<br>課題の履歴情報を照会 | 応募課題の管理<br>については、日<br>できます。<br>することができま | 理を行います<br>釈択課題情報<br>ます。 | 管理」から行ってくだ      | さい。           |                       |               |
| 回処理済一覧                                                           | 【検索条件】                                  | ]                            |                                                          |                                 |                                                         |                                         |                         |                 |               |                       | ٦             |
| 口研究者評価者情報修正                                                      | 制度名                                     |                              |                                                          |                                 |                                                         |                                         |                         |                 |               | ~                     |               |
| 回 PDF变换                                                          | 事業名                                     |                              |                                                          |                                 |                                                         |                                         |                         |                 | [部分一致]        | し、検索                  |               |
| 回ハッチ処理結果一覧                                                       | 公募名                                     |                              | [部分一致] 🔍 検索                                              |                                 |                                                         |                                         |                         | 1、検索            |               |                       |               |
|                                                                  | 公募年度                                    |                              | 年度                                                       |                                 |                                                         |                                         |                         |                 |               |                       |               |
|                                                                  | 課題ID                                    |                              | [完全一致]                                                   |                                 |                                                         |                                         |                         |                 |               |                       |               |
|                                                                  | <b>心募</b> 番号                            |                              | [完全一致]                                                   |                                 |                                                         |                                         |                         |                 |               |                       |               |
|                                                                  | 研究開発課                                   | 題名                           | [                                                        | 7                               |                                                         |                                         |                         |                 | _ [部分一致]      |                       |               |
|                                                                  | 研究主义之                                   | 切尤者普亏                        | 44                                                       | 〔元全·                            |                                                         | 100/1 201                               | ~~~                     |                 |               | 100/1. 2011           |               |
|                                                                  | 研究者成合                                   | /夫子<br>フリガナ                  | (R±)                                                     |                                 |                                                         |                                         | (名)                     |                 |               | [部刀一致]                |               |
|                                                                  | 応募単位                                    | 77/57                        | ()<br>()<br>()<br>()<br>()<br>()<br>()<br>()<br>()<br>() | 〇 研究                            | 老単位 〇 研究機関単                                             | 」[@P7] =x]<br>位                         | (13)                    |                 |               | [89.7] %X]            |               |
|                                                                  |                                         |                              | □ 広基中                                                    | 「「広瀬                            | 1済 □ 審査中                                                | □ 審査済 [                                 | ] 挨択済                   |                 |               |                       |               |
|                                                                  | 状態(メイン)                                 | ステータス)                       |                                                          |                                 |                                                         |                                         |                         |                 |               |                       |               |
|                                                                  |                                         |                              |                                                          |                                 | 検索                                                      | 検索条                                     | キクリア                    |                 |               |                       |               |
| javascript:void(0);                                              |                                         |                              |                                                          |                                 | 12                                                      | 「検索」<br>研究課                             | をクリ<br>題の応              | リックすると<br>募情報一覧 | と画面下(<br>が出てく | こ次頁の<br>くる。<br>* 100% | ー<br>とま<br>33 |

# 3. 応募手続き完了の確認 ②

- ●<u>状態が「配分機関処理中」であればe-Radでの応募作業は完了です。</u>
   ●他の状態では応募作業は完了していませんので、必要に応じて所属機関の
   e-Rad担当者に状況を確認してください。
- ●未完了の例:**所属研究機関処理中**

| 🔝 ホーム 🔀 ログアウト                                                                                                    |                                        |              |                  |                            |                                           |                                                |                     |     |               |                          |                                                                       |         |            | 5                 | Ra    |
|----------------------------------------------------------------------------------------------------|----------------------------------------|--------------|------------------|----------------------------|-------------------------------------------|------------------------------------------------|---------------------|-----|---------------|--------------------------|-----------------------------------------------------------------------|---------|------------|-------------------|-------|
|                                                                                                    |                                        |              |                  |                            |                                           |                                                |                     | 画   | 面を表示          | してから経過                   | した時間 (00:00:                                                          | 41) 💈   | ~JU        | 5 🖂 t             | 書要    |
| 回応募採択課題情報管理                                                                                                    | Č 10.44.1                              | 題情報管理        |                  |                            |                                           |                                                |                     |     |               |                          |                                                                       |         |            |                   |       |
| <ul> <li>□公開中の公募一覧</li> <li>□応募課題情報管理</li> <li>□採択課題情報管理</li> <li>□応募状況照会(研究制</li> <li>□未処理一覧</li> <li>□処理済一覧</li> </ul> | <ul> <li>エクスボ</li> <li>研究開発</li> </ul> | ート<br>戦題名    |                  |                            |                                           |                                                |                     |     |               |                          |                                                                       | [部分一    | ·致]        |                   |       |
|                                                                                                    |                                        | 研究者番号        |                  | [完全一致]                     | 1                                         |                                                |                     |     |               |                          |                                                                       |         |            |                   |       |
|                                                                                                    | 研究着氏行                                  | 3 漢字         | (姓)              |                            |                                           | (部)                                            | 分一致]                | (   | 名)            |                          |                                                                       |         |            | 部分一致              | 3     |
|                                                                                                    |                                        | フリガナ         | (姓)              |                            |                                           | (86)                                           | 分一致]                | (   | 名)            |                          |                                                                       |         |            | 部分一致              | 3     |
| 回応募/採択状況(エフォ                                                                                                    | 応募単位                                   |              | ) কৃশ্ব          | <ul> <li>〇 研究者単</li> </ul> | 位 〇 研究機関                                  | 單位                                             |                     |     |               |                          |                                                                       |         |            |                   | -     |
| □ 研究者##価者情報時1<br>□ PDF変換<br>□ バッチ処理結果一覧                                                                                  | 状態以イン                                  | マステータス)      | □ 応募中<br>□ 不受到   | □ 応募済  <br>■ □ 取下          | <ul> <li>審査中</li> <li>        一</li></ul> | <ul> <li>(二 審査)</li> <li>(小) (二 不採)</li> </ul> | 育 □ 打<br>R          | 银済  |               |                          |                                                                       |         |            |                   |       |
| ■各種設定<br>3<br>> 松& 限の 开田 ch 】 /                                                                                          | ひまニ+                                   | ぶちわげ!        | た首作の             | 翌日宣マ                       |                                           | 検索 )                                           | 検索                  | 条件化 | ( קני         |                          |                                                                       |         |            |                   |       |
| 」成民处理中了(                                                                                                    |                                        | 1.001 [19]   | <u>い夯(ト</u> )    | <u> 未は元 」</u>              |                                           | <u>9                                    </u>   |                     |     |               |                          | 1                                                                     | 成期      | 状況         | 1-14/14           | RA.4  |
|                                                                                                    | 公募 配分棚                                 |              |                  |                            |                                           | TRANSFERR                                      |                     |     |               |                          |                                                                       |         | POPE       | n 122             |       |
|                                                                                                    | 公募 配分機                                 | <b>90名</b> 2 | 募名               | JK 2010                    | 応募番号                                      | 40.9CORINFS                                    | 応募<br>単位            | 役割  | in the second | 締切日                      | 状態(メイン)<br>状態(サブ)<br>状態(申請進行)                                         |         | 3          | £1₫               |       |
|                                                                                                    | 公募 配分割<br>年度                           | 网名公          | 聯名               | 研究開                        | <u>に外寄</u> 号<br>発課題名                      | 研究代表者                                          | 応募<br>単位            | 役割  | and a         | 締切日                      | 状態(メイン)<br>状態(サブ)<br>状態(申請進行)<br>更新日                                  | ステータス   | ,<br>編集    | rat M             | ik NX |
|                                                                                                    | 公務<br>年度<br>配分数<br>2015<br>年度<br>○○○○  | <b>Ma 2</b>  | 348<br>0000<br>0 |                            | 北京都寺<br>第課題名<br>XXXXXXXX<br>00000000      |                                                | 応募<br>単位<br>研究<br>者 | 役割  | -             | <b>徐切日</b><br>2015/11/24 | 状態(メイン)<br>状態(サラ)<br>状態(申請進行)<br>更新日<br>の調中<br>を9年間を10中<br>2015/11/14 | ステータス履歴 | 5<br>58294 | ere<br>NUC M<br>R | ik NX |